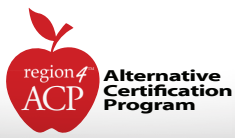

# CONTENT AREA PRACTICE EXAMS April 11, 2015

The released TExES exams are made available by ETS, the TEA-approved testing company. A maximum of 5 hours is allowed to take the exam, followed by up to 1 hour to self-grade. This will allow analysis of areas of strength and improvement. Participants are released upon completion of self-grading. The exam and the testing environment are as realistic as possible. This class is **not** intended to be a content review.

| EC-12 EXAMS             | SESSION ID |
|-------------------------|------------|
| EC–6 Generalist         | 1143613    |
| Art                     | 1143621    |
| Bilingual Supplemental  | 1143636    |
| BTLPT                   | 1143649    |
| ESL Supplemental        | 1143652    |
| Health                  | 1143692    |
| LOTE—Spanish            | 1143744    |
| Music                   | 1143749    |
| Physical Education      | 1143750    |
| PPR                     | 1143751    |
| Special Education       | 1143753    |
| Technology Applications | 1143755    |

| Time:<br>Location: | 8:00 a.m.–2:00 p.m.<br>Region 4 Education Service Center<br>McKinney Conference Center |
|--------------------|----------------------------------------------------------------------------------------|
| Credit:            | 6 CEU                                                                                  |
| Cost:              | \$75                                                                                   |

| 4–12 Exams                       | Session ID |
|----------------------------------|------------|
| 4–8 Bilingual                    | 1143761    |
| 4–8 ELA & Reading                | 1143763    |
| 4–8 ELA & Reading/Social Studies | 1143785    |
| 4–8 Generalist                   | 1143789    |
| 4–8 Master Math                  | 1143790    |
| 4–8 Math                         | 1143793    |
| 4–8 Math/Science                 | 1143794    |
| 4–8 Science                      | 1143795    |
| 4–8 Social Studies               | 1143796    |
| 6–12 Business                    | 1143797    |
| 7–12 ELA & Reading               | 1143799    |
| 7–12 History                     | 1143802    |
| 7–12 Science                     | 1143803    |
| 7–12 Social Studies              | 1143804    |
| 8–12 Chemistry                   | 1143806    |
| 8–12 Life Science                | 1143810    |
| 8–12 Master Math                 | 1143812    |
| 8–12 Math                        | 1143813    |
| 8–12 Physical Science            | 1143815    |

Visit **www.esc4.net/PD** to register today. Check the reverse of this flyer for more information about registering online.

Need more information? Contact personnel@esc4.net or call 713.744.6305.

Region 4 Education Service Center • McKinney Conference Center 7200 Northwest 100 Drive • Houston, Texas 77092-2096

### NEXT PRACTICE Exams Date: June 6, 2015

## **Register Online**

Browse and register for professional development sessions at <u>www.esc4.net</u>. Use the directions below to register for a session.

### Sign in to the Professional Development Online Registration

If you have attended a Region 4 session and provided an e-mail address on a Region 4 sign-in sheet, an account has been created for you. If the e-mail address you used to create an account is no longer valid, you may still log in with this e-mail address and update your account with a new e-mail address after sign-in. Follow the steps below to sign in.

1. Go to <u>www.esc4.net</u> and click the Professional Development link in the navigation menu.

- 2. Click the sign in button. Your username will be your e-mail address. Note the link to reset your password if necessary.
- 3. Click Continue.

#### Don't have an account? Create one.

- 1. Follow steps 1–2 in the section above.
- 2. Enter your e-mail address in the username field and click the radio button for "No, I am new to this site." Click Continue.
- 3. Fill in the requested fields and click Continue.
- 4. Select your campus and provide a password. Save this password—you will use it to register for future events and obtain certificates at the completion of training.

## Find an Event

There are many ways to find events and add them to your shopping cart.

Already Know the Session ID?—Type the ID in the provided area on the main page and click the GO button.

**Search Offerings**—This link on the left navigation bar allows you to search for keyword, audience, date ranges, and more. Note: The more criteria added, the more narrow your search results will be.

Browse Offerings—Displays a list of sessions by audience, subject, location, or instructor.

Calendar of Events-View listings by month.

Conference Events—Displays a list of available conferences.

**Online Events**—Displays a list of available online sessions.

TALA Events—Displays sessions for the Texas Adolescent Literacy Academies.

In each method listed above, except searching by Session ID, you will be provided a list of available sessions. Click the title of the session to view the detail page. If there is only one date for the training, the detail page for the session will display. If there are multiple dates for the training, all dates will display.

## 3.

#### Register

Once you have found the event for which you wish to register, you must complete the registration process. Follow the directions below to do so.

- 1. Click the **Register** button next to the event you want. Note: If you are directed to a sign-in page, follow section one above.
- 2. Review the items in your cart. If this looks correct, click the radio button next to the payment method desired (Credit Card, Electronic Check, or Purchase Order—if available).
- 3. Click Checkout.
- 4. Click Complete Checkout Please note: This last step is *required*. You will not be registered unless you see the *Thank You for your registration* page.